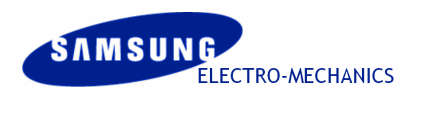

# SWL-2460C User's Guide

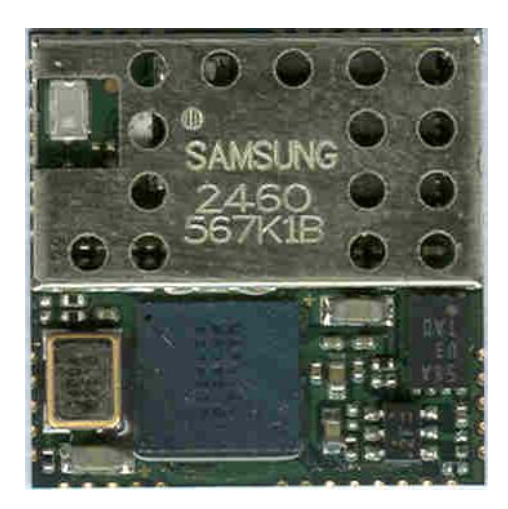

# SAMSUNG

2.4GHz Wireless LAN Networking Soultions

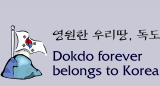

#### Introduction

The MagicLan Utility is a user-mode utility designed to <u>edit and add profiles</u> for, as well as display and diagnostics pertaining to a selected SWL-2460C card (wireless adapter). *See also:* 

- System Requirements
- Scan Available Networks
- Profile Management
- <u>TCP/IP Configuration</u>

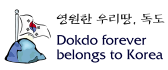

# System Requirements

- Laptop/ PC containing:
  - 16-bit PCMCIA slot
  - CF
  - 32 MB memory or greater
  - 300 MHz processor or higher
- Windows XP

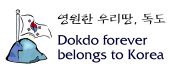

#### Scan Available Networks

Click the Refresh button on the <u>Wireless Networks tab</u> to scan for available infrastructure and ad hoc networks.

#### Connecting to a different network

 Highlight a network name and click the Configure button to connect an available netwo rk. If no configuration profile exists for that network, the Profile Management windo w opens to the General tab. Fill in the profile name and click OK to <u>create the</u> <u>configuration profile</u> for that network.

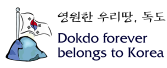

# Profile Management

Configure the wireless network adapter (wireless card) from the Wireless Networks tab of the MagicLan Utility.

- Add a profile
- Switch to a different profile
- Edit a profile
- Remove a profile

The wireless network adapter works in either <u>infrastructure mode</u> (which uses an access point) or <u>ad hoc mode</u> (a group of stations participating in the wireless LAN).

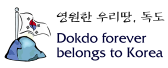

# Create or Modify a Configuration Profile

To add a new configuration profile, click New on the Wireless Networks tab. To modify a configuration profile, select the configuration from the Profile list and click the Modify button.

#### Profile Management:

- Edit the General tab.
- Edit the Security tab.
- Edit the Advanced tab.

To configure a profile for <u>ad hoc</u> or <u>access point</u> (infrastructure) mode, edit the Network Type field on the <u>Advanced tab</u>.

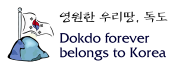

# Remove a Configuration Profile

- 1. Go to the Wireless Networks tab.
- 2. Select the profile to remove from the list of configuration profiles.
- 3. Click the Remove button.

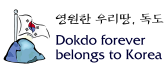

# Switching to a different configuration profile

- 1. To switch to a different profile, go to the Wireless Networks tab.
- 2. Click on the profile name in the Profile List.
- 3. Click the Activate button.

See also Scan Available Networks.

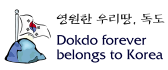

#### **General Tab**

In the MagicLan Utility, access the General tab by clicking Configure, New or Modify on the Wireless Networks tab.

Edit the fields in the General tab to configure the configuration profile. Make sure to also edit the <u>Security</u> and <u>Advanced</u> tabs.

| Profile Name         | Identifies the configuration profile. This name must be |
|----------------------|---------------------------------------------------------|
|                      | unique. Profile names are not case sensitive.           |
| Network Names (SSID) | The IEEE 802.11 wireless network name. This field       |
|                      | has a maximum limit of 32 characters.                   |
|                      | Configure a SSID                                        |

See also:

- <u>Configure a Profile for Ad Hoc Mode</u>
- <u>Configure a Profile for Access Point (Infrastructure) Mode</u>

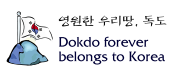

# Ad Hoc Mode Profile Configuration

To configure a profile in ad hoc mode, change the Network Type in <u>Advanced tab</u>. For ad hoc mode, modify the settings:

- Network Name (on General Tab)
- Transmit Power Level
- 802.11b/g Preamble (if using 802.11b/g)
- Wireless Mode When Starting an Ad Hoc Network

Make sure to also edit the General and Security tabs.

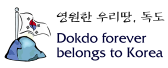

# Infrastructure (Access Point) Mode Profile Configuration

To configure a profile in infrastructure (access point) mode, change the Network Type in the <u>Advanced tab</u>. For access point mode, modify the settings:

- Transmit Power Level
- Power Save Mode
- 802.11b/g Preamble (if using 802.11b/g)
- Wireless Mode

Make sure to also edit the General and Security tabs.

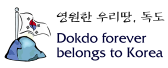

# Security Tab

In the MagicLan Utility, access the Security tab by clicking New or Modify on the Wireless Networks tab. Click the Security tab in the Profile Management window.

Edit the fields in the Security tab of Wireless Networks to configure the profile. To define the security mode, select the radio button of the desired security mode. Make sure to also edit the <u>General</u> and <u>Advanced</u> tabs.

| WPA                     | Enables the use of Wi-Fi Protected Access (WPA).                                                                                                    |
|-------------------------|----------------------------------------------------------------------------------------------------|
|                         | Choosing WPA opens the WPA-EAP drop-down menu. The options include:                                                                                                    |
|                         | <ul> <li><u>TLS</u></li> <li><u>TTLS</u></li> <li><u>PEAP (EAP-MSCHAP V2)</u></li> </ul>                                                                                                    |
| WPA-PSK                 | Enables WPA – PSK security.<br>Click on the Configure button and fill in the WPA–PSK .                                                                                                    |
| 802.1x                  | Enables 802.1x security. This option requires IT administration.<br>Choosing 802.1x opens the 802.1x EAP type drop-down menu. The<br>options include:<br>• <u>TLS</u><br>• <u>TTLS</u><br>• <u>PEAP (EAP-MSCHAP V2)</u><br>• <u>LEAP</u>              |
| WEP Key<br>(Static WEP) | Enables the use of WEP keys that are defined on both the access point<br>and the station.<br>To define pre-shared encryption keys, choose the WEP Key radio<br>button and click the Configure button to fill in the Define Pre-Shared<br>Keys window. |
| None                    | No security (not recommended).                                                                                                    |

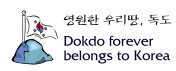

# Using TLS Security

To use EAP-TLS security In the MagicLan Utility, access the <u>Security tab</u> in the Profile Management window.

- On the Security tab, choose the WPA radio button.
   OR: On the Security tab, choose the 802.1x radio button.
- 2. Choose TLS from the drop-down menu.

#### Enabling TLS security:

To use EAP-TLS security, the machine must already have the EAP-TLS certificates downloaded onto it. Check with the IT manager.

- 1. If EAP-TLS is supported, choose TLS from the drop-down menu on the right, then click the Configure button.
- 2. Select the appropriate certificate authority from the list. The server/domain name and the login name are filled in automatically from the certificate information. Click OK.
- 3. Click OK.
- 4. Activate the profile.

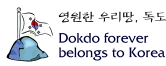

### Using TTLS Security

To use EAP-TTLS security In the MagicLan Utility, access the <u>Security tab</u> in the Profile Management window.

- On the Security tab, choose the WPA radio button.
   OR: On the Security tab, choose the 802.1x radio button.
- 2. Choose TTLS from the drop-down menu.

#### Enabling TTLS security:

To use EAP-TTLS security, the machine must already have the EAP-TTLS certificates downloaded onto it. Check with the IT manager.

- 1. If EAP-TTLS is supported, choose TTLS from the drop-down menu on the right, then click the Configure button.
- 2. Select the appropriate certificate from the drop-down list and click OK.
- 3. Specify a user name for EAP authentication:
  - Enter a EAP user name in the User Name field to use a separate user name and password and start the EAP authentication process.
- 4. Click Advanced and:
  - Leave the server name field blank for the client to accept a certificate from any server with a certificate signed by the authority listed in the Network Certificate Authority drop-down list. (recommended)
  - Enter the domain name of the server from which the client will accept a certificate.
  - Change the login name if needed.
- 5. Click OK.
- 6. Enable the profile.

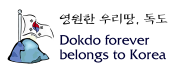

#### Using PEAP-MSCHAP V2 Security

To use PEAP-MSCHAP V2 security In the MagicLan Utility, access the <u>Security tab</u> in the Profile Management window.

- On the Security tab, choose the WPA radio button.
   OR: On the Security tab, choose the 802.1x radio button.
- 2. Choose PEAP (EAP-MSCHAP V2) from the drop-down menu.

To use PEAP (EAP-MSCHAP V2) security, the server must have PEAP certificates, and the server properties must already be set. Check with the IT manager.

- 1. Click the Configure button.
- 2. Select the appropriate certificate from the drop-down list.
- 3. Specify a user name for inner PEAP tunnel authentication:
  - Enter a PEAP user name in the User Name field to use a separate user name and start the PEAP authentication process.
- 4. Click Advanced and:
  - Leave the server name field blank for the client to accept a certificate from any server with a certificate signed by the authority listed in the Network Certificate Authority drop-down list. (recommended)
  - Enter the domain name of the server from which the client will accept a certificate.
  - The login name used for PEAP tunnel authentication, fills in automatically as PEAP-*xxxxxxxxxx*, where *xxxxxxxxxxx* is the computer's MAC address. Change the login name if needed.
- 5. Click OK.
- 6. Enable the profile.

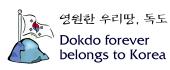

#### Using LEAP Security

To use security In the MagicLan Utility, access the <u>Security tab</u> in the Profile Management window.

LEAP security requires that all infrastructure devices (e.g. access points and servers) are configured for LEAP authentication. Check with the IT manager.

#### To use LEAP security

- On the Security tab, choose the 802.1x radio button. Choose LEAP from the drop-down menu.
- 1. Click the Configure button.
- 2. Enter the user name and password.
- 3. Confirm the password.
- 4. Click OK.
- 5. Enable the profile.

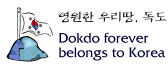

# Using WPA – PSK Security

To use WPA-PSK security In the MagicLan Utility, access the <u>Security tab</u> in the Profile Management window.

- 1. On the Security tab, choose the WPA-PSK radio button.
- 2. Click on the Configure button.
- 3. Fill in the WPA Passphrase.
- 4. Click OK.

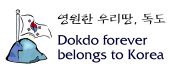

# WEP Keys

#### To use the WEP keys:

- 1. Click the Define WEP Keys radio button on the Security tab.
- 2. Click on Configure.
- 3. Fill in the fields in the Define Pre-Shared Keys dialog box:

| Key Entry          | Determines the entry method for an encryption key: hexadecimal (0-9, A-F), or ASCII text (all keyboard characters except spaces).                                                                                                    |
|--------------------|----------------------------------------------------------------------------------------------------|
| Encryption<br>Keys | Selects the default encryption keys used. Only allows the selection for a shared First, Second, Third, or Fourth key whose corresponding field has been completed.                                                                                                    |
| WEP Keys (1-<br>4) | Defines a set of shared encryption keys for network configuration security.<br>At least one Shared Key field must be populated to enable security using<br>a shared key.<br>Click on the radio button to set the key as the default encryption key.                                                    |
| WEP Key<br>Size    | <ul> <li>Defines the size for each encryption key. The options include:</li> <li>64- bit (enter 10 digits for hexadecimal, 5 ASCII characters)</li> <li>128- bit (enter 26 digits for hexadecimal, 13 digits for ASCII)</li> <li>152-bit (enter 32 digits hexadecimal, 16 digits for ASCII)</li> </ul> |

4. Click OK for the changes to take effect.

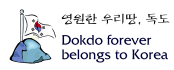

#### Advanced Tab

In the MagicLan Utility, access the Advanced tab by clicking New or Modify on the Wireless Networks tab, then clicking the Advanced tab in Profile Management.

Edit the fields in the Advanced tab of Wireless Networks to configure the profile. Make sure to also edit the <u>General</u> and <u>Security</u> tabs.

| Transmit Power     | Selects the transmit power level for 80211b/g. Actual transmit power                                                                                                    |
|--------------------|----------------------------------------------------------------------------------------------------|
| Level              | may be limited by regulatory domain or hardware limitations.                                                                                                    |
| Power Save<br>Mode | <ul> <li>Specify:</li> <li>Maximum mode causes the access point to buffer incoming messages for the wireless adapter. The adapter up periodically polls the access point to see if any messages are waiting.</li> <li>Normal uses maximum when retrieving a large number of packets, then switches back to power save mode after retrieving the packets.</li> <li>Off turns power saving off, thus powering up the wireless adapter continuously for a short message response time.</li> </ul> |
| Network Type       | Specifies the network as either infrastructure (access point mode) or ad hoc.                                                                                                    |
| 802.11b Preamble   | Specifies the preamble setting in 802.11b. The default setting is Short & Long (access point mode), which allows both short and long headers in the 802.11b frames. The adapter can only use short radio headers if the access point supports and uses them. Set to Long Only to override allowing short frames.                                                                                                    |
| Wireless Mode      | Specifies 2.4 GHz 54 Mbps or 2.4 GHz 11 Mbps operation in an access point network.<br>The wireless adapter must match the wireless mode of the access point it associates to.                                                                                                    |

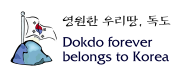

### **TCP/IP Configuration**

#### Configuring the TCP/IP Address for the network device:

- 1. After configuring the wireless network adapter properties, open the Control Panel and open Network and Dial-up Connections.
- 2. Find the Local Area Connection associated with the wireless network adapter. Rightclick that connection, and click Properties.
- 3. Select Internet Protocol (TCP/IP) and click Properties.
- 4. Click the radio button Use the following IP address, then enter an IP address and Subnet mask. Assigning an IP address and Subnet mask allows stations to operate in <u>access point mode</u> (infrastructure mode) or in <u>ad hoc mode</u> and to have Internet access. Default gateway and DNS server information is also required.

IP configuration information (DHCP to assign the IP address, gateway and DNS server IP addresses) is usually obtained from the corporate IT staff.

Click OK to finish.

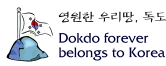

#### Appendix A– Regulatory Information

CAUTION: Changes or modifications not expressly approved by the manufacturer responsible for compliance could void the user's authority to operate the equipment

#### WARNING

This device complies with part 15 of the FCC Rules. Operation is subject to the following two conditions: (1) This device may not cause harmful interference, and (2) this device must accept any interference received, including interference that may cause undesired operation.:

#### INFORMATION TO USER:

This equipment has been tested and found to comply with the limit of a Class B digital device, pursuant to Part 15 of the FCC Rules. These limits are designed to provide reasonable protection against harmful interference in a residential installation. This equipment generates, uses and can radiate radio frequency energy and, if not installed and used in accordance with the instructions, may cause harmful interference to radio communications. However, there is no guarantee that interference will not occur in a particular installation; if this equipment does cause harmful interference to radio or television reception, which can be determined by turning the equipment off and on, the user is encouraged to try to correct the interference by one or more of the following measures:

- 1. Reorient / Relocate the receiving antenna.
- 2. Increase the separation between the equipment and receiver.
- Connect the equipment into an outlet on a circuit difference from that to which the receiver is connected.
- 4. Consult the dealer or an experienced radio/TV technician for help

This device is intended only for OEM integrators under the following conditions:

- The antenna must be installed such that 20 cm is maintained between the antenna and users for all installations, and
- The transmitter module may not be co-located with any other transmitter or antenna, and
- The Module is approved using the FCC 'unlicensed modular transmitter approval' method. Therefore the module must only be used with the originally

#### approved antennas.

As long as the 3 conditions above are met, further transmitter testing will not be required. However, the OEM integrator is still responsible for testing their end-product for any additional compliance requirements required with this module installed (for example, digital device emissions, PC peripheral requirements, etc.).

**IMPORTANT NOTE:** In the event that any of these conditions can not be met (for example certain configurations, co-location with another transmitter, or use of a different antenna), then the FCC authorization is no longer considered valid and the FCC ID can not be used on the final product. In these circumstances, the OEM integrator will be responsible for re-evaluating the end product (including the transmitter) and obtaining a separate FCC authorization.

#### Suggested End Product Labeling

This transmitter module is authorized only for use in devices where the antenna may be installed such that 20 cm may be maintained between the antenna and users (for example access points, routers, wireless ASDL modems, and similar equipment). The final end product must be labeled in a visible area with the following: "Contains TX FCC ID: {INSERT FCC ID HERE}".

#### RF Exposure Statements That Must be Included in the Final Devices Users Manual

The users manual for end users must include the following information in a prominent location "IMPORTANT NOTE: To comply with FCC RF exposure compliance requirements, the antenna used for this transmitter must be installed to provide a separation distance of at least 20 cm from all persons and must not be co-located or operating in conjunction with any other antenna or transmitter."

#### Additional Information That Must be Provided to OEM Integrators

The end user should NOT be provided any instructions on how to remove or install the modular TX device.